https://www.patcatnats.fr/spip.php?article710

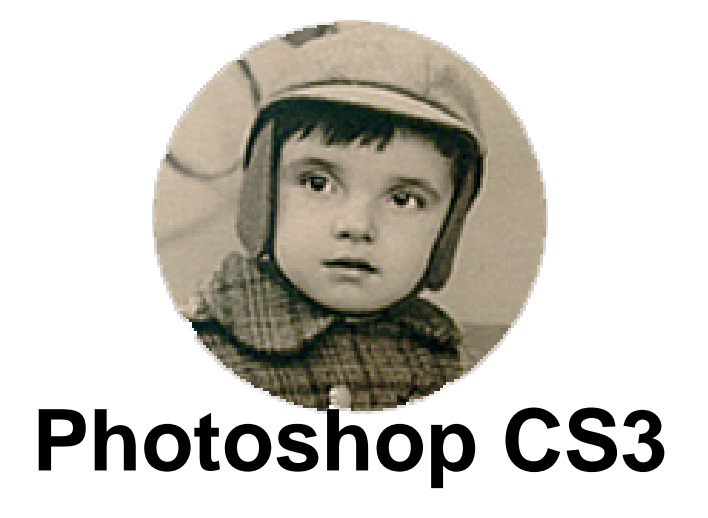

- Inform@tic - Autres logiciels -

Date de mise en ligne : vendredi 28 septembre 2018

Copyright © PatCatNat's - Tous droits réservés

Faire une belle carte à l'ancienne :

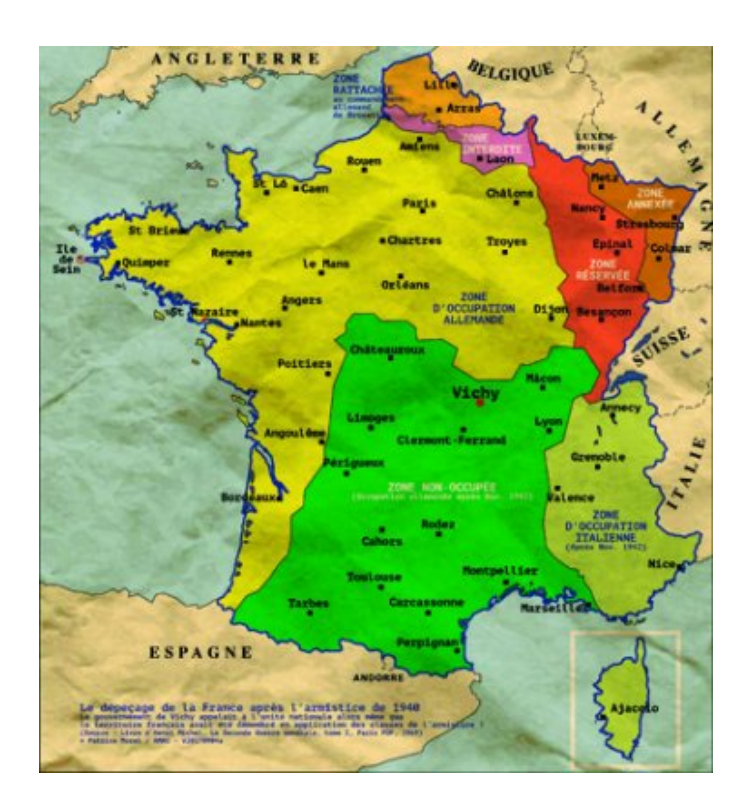

En fait il s'agit de choisir la fusion d'un calque :

Choisir une image à sublimer (ici la carte de France occupée) et une photo de papier froissé (ici un papier d'emballage).

[Papier d'emballage froissé]

Sélectionner le calque "papier" :

| Calques × Couches | Т | racés     | j    | - × |
|-------------------|---|-----------|------|-----|
| Normal            | ~ | Opacité : | 100% | F   |
| Verrou : 🖸 🖉 🕂 🗎  |   | Fond :    | 100% | F.  |
| Papier            |   |           |      | ^   |
| France            |   |           |      |     |
| ⇔ <i>f</i> x, 0   | Ø | . 🗅 🗄     | 1 3  |     |

## Photoshop CS3

Clic droit puis choisir "Options de fusion" et dans la fenêtre qui s'ouvre, indiquer "Produit".

Note : Vous pouvez aussi passer par la barre de menus "Calque" : Style de calque / Options de fusion.

Post-scriptum :

Merci Rodolphe...